## Excel表計算処理技能認定試験1級実技サンプル問題 採点シート(2016対応)

<u>受験番号</u>
<u>受験者氏名</u>
<u>合計</u>
※採点シートに記述されている数式は例であり、引数を省略したり、設定値が違っていても、問題指示通りの結果が得られれば減点しない
ものとする。

| 問題   | 採点項目        |               | チェック項目                                                                                                | 配点           | 得点 |
|------|-------------|---------------|----------------------------------------------------------------------------------------------------|--------------|----|
| 問題 1 | 項目 1        | 詳細1           | (9)"解答.xlsm"が作成されている。                                                                                 | 2            |    |
|      |             |               | (ファイル名が誤っているが、以降の設問が別のファイル名で解答されている場合は、ここでの                                                           |              |    |
|      | <b>7</b> 00 | =¥ 4m 4       | 配点を0点とし、以降の採点は通常通り行う。)                                                                                |              |    |
|      | 項日 2        | 計和し           | 金球石リスト」ワークンート上 (採品を行う。<br>(1)平時釆早(01)な Fび平時老氏タ(02)が左詰めで正して入力されている                                     | I            |    |
|      |             |               | (小文歌曲方(い)およい文歌有氏石(02)が左詰めて正して八万されている。                                                                 |              |    |
|      | 項目 3        |               | (2)表のタイトルが指示通り作成されている。                                                                                | 3            |    |
|      |             | 詳細1           | ・横書きテキストボックスが作成されている。                                                                                 | (+2)         |    |
|      |             |               | ・文字列「登録者リスト」がすべて全角で正しく入力されている。                                                                        |              |    |
|      |             |               | ・フォントが「MSゴシック」、サイズが「20pt」である。                                                                         |              |    |
|      |             |               | ・又字の配直の垂直万向が「上下中央摘え」、水平万向が「中央摘え」である。                                                                  |              |    |
|      |             |               | ・ワートアートのスダイルか「塗りつふしー日、鴨乳ーアクセント2、彰(はかしなし)ーアクセント2」で「<br>ある」(日相チェック)                                     |              |    |
|      |             |               | のる。(日祝テェック)<br>・図形のスタイルがその他のテーマの涂りつぶ! の「スタイル3」である (日祖チェック)                                            |              |    |
|      |             |               | ・図形の効果が「面取り」の「面取り」丸」である。                                                                              |              |    |
|      |             |               | ・図形のサイズの高さが「1.2cm」、幅が「6cm」である。                                                                        |              |    |
|      |             |               | (すべてできていて得点)                                                                                          |              |    |
|      |             | 詳細2           | ・<図1>とほぼ同じ位置に配置されている。(目視チェック)                                                                         | (+1)         |    |
|      | 項目 4        | 詳細1           | (3)画像が指示通り挿入されている。                                                                                    | 2            |    |
|      |             |               | ・ book.jpg か挿入されている。<br>、 <図って LIF(戸に位置に配置されている (日相エールク)                                              |              |    |
|      |             |               | ・ヘ凶2>Cはは向し世直に能置されている。(日祝テエツク)<br>(オズアできていて得占)                                                         |              |    |
|      | 項目 5        | 詳細1           | (4)「年齢」(H8からH37)の書式および表示形式が指示通り設定されている。                                                               | 2            |    |
|      |             |               | ・表示形式がユーザー定義の「0"歳"」である。(書式記号が異なる場合でも、問題指示通りの                                                          |              |    |
|      |             |               | 結果が得られていれば減点しないものとする。)                                                                                |              |    |
|      |             |               | ・文字の配置の横位置が「中央揃え」である。                                                                                 |              |    |
|      | -= -        |               | (すべてできていて得点)                                                                                          |              |    |
|      | 項日 6        | 言关 幺田 1       | (5))条件別登録者数」の「住所2」(15)に人刀規則か設定されている。                                                                  | /<br>(±1)    |    |
|      |             | 百十 小田 「       | 「「「こく」の規則が設定されている。、ここでは、設定内谷は向わない。アフォルドの依認でなり<br>れば得点)                                                | (+1)         |    |
|      |             | 詳細2           | ・[設定]タブにおいて、[入力値の種類]が「リスト」、[空白を無視する]チェックボックスがON、[ド                                                    | (+2)         |    |
|      |             |               | ロップダウンリストから選択する]チェックボックスがONである。                                                                       |              |    |
|      |             |               | ・「元の値」が「西区,南区,中区,磯子区」である。                                                                             |              |    |
|      |             | 言光≪田へ         | (すべて正しく設定されていて得点)                                                                                     | (+0)         |    |
|      |             | 青平 市田 ろ       | 「【人力時メッセーン」ダブにおいて、【メッセーン】に「ウストから選択】がすべて主角で圧して入力」 されている                                                | (+2)         |    |
|      |             |               | (すべて正しく設定されていて得点)                                                                                     |              |    |
|      |             | 詳細4           | ・[エラーメッセージ]タブにおいて、[スタイル]が「停止」、[エラーメッセージ]に「再選択してくださ                                                    | (+2)         |    |
|      |             |               | い。」が正しく入力されている。                                                                                       |              |    |
|      |             |               | (すべて正しく設定されていて得点)                                                                                     |              |    |
|      | 項目 7        | =₩ 4 00 4     | (6)数式が指示通り設定されている。                                                                                    | 2            |    |
|      |             | 計 和目<br>詳 知 の | ・トミシ → -IF(AND(J2= ,J3= ), ,DCUUNTA(B/:K3/,C7,I4:J5))<br>・「住所2」(J5)ノニ「西区」 「利田回数」(J5)ノニ「シー?0」レス カされている | (+1)<br>(+1) |    |
|      |             | 中十小山之         | 「すべてできていて得点)                                                                                          | (±1)         |    |
|      | 項目 8        |               | (7)条件付き書式が指示通り設定されている。                                                                                | 4            |    |
|      |             | 詳細1           | ・K8からK37に条件付き書式が設定されている。                                                                              | (+2)         |    |
|      |             |               | ・「ルール」の1行目に「セルの値>=10」、「書式」にセルの塗りつぶしの色の背景色が「白、背景                                                       |              |    |
|      |             |               | 1]([テーマの色]1行1列目)、バターンの色が「赤」([標準の色]1行2列目)、バターンの種類                                                      |              |    |
|      |             |               | が「左下かり科称 痾」(21]49月)、[週用元]に「あれる3かる3/]が改たされている。<br>(すべてのセルに正しく設定されていて得占)                                |              |    |
|      |             | 詳細2           | () *** CO とかに生じく設定されていている。                                                                            | (+2)         |    |
|      |             | 61 MAL        | ・[ルール]の2行目に「セルの値>=1」、[書式]にセルの塗りつぶしの色の背景色が「白、背景                                                        | 、 <b>_</b> / |    |
|      |             |               | 1」([テーマの色]1行1列目)、パターンの色が「赤」([標準の色]1行2列目)、パターンの種類                                                      |              |    |
|      |             |               | が「12.5%灰色」(1行5列目)、[適用先]に「=\$K\$8:\$K\$37」が設定されている。                                                    |              |    |
|      |             | =¥ //m /      | (すべてのセルに正しく設定されていて得点)                                                                                 |              |    |
|      | 項日 9        | 計和1           | (8)宋1111ご昔れか拍不遇り設正されている。<br>・18から137に「データバー」の「涂りつご」(グラデーション)」の「ナロンジのデータバー」が売中                         | 2            |    |
|      |             |               | 000/000/10/ アークパー」の 空り 2かし(アフナー 2927) の オレンシのナータハー」が設定  されている。(日視チェック)                                |              |    |
|      |             |               | ・最小値が数値の「0」、最大値が数値の「100」に設定されている。                                                                     |              |    |
|      |             |               | (すべてのセルに正しく設定されていて得点)                                                                                 |              |    |
|      |             |               |                                                                                                    | 25           |    |

| 問題   | 採点項目         | チェック項目          |                                                                                  | 配点   | 得点 |
|------|--------------|-----------------|----------------------------------------------------------------------------------|------|----|
| 問題 2 | 項目 1         |                 | 「図書管理表」ワークシート上で採点を行う。                                                            | 2    |    |
|      |              |                 | (1)名前が指示通り定義されている。                                                               |      |    |
|      |              | 詳細1             | ・E3に、名前「処理日」が定義されている。                                                            | (+1) |    |
|      |              | 詳細2             | ・「区分一覧」(N5から014)に、名前「区分一覧」が定義されている。                                              | (+1) |    |
|      | 項目 2         | 詳細1             | (2)数式が指示通り設定されている。                                                               | 2    |    |
|      |              |                 | ・F6 → =VLOOKUP(B6,区分一覧,2,FALSE) F34まで同様。<br>(ナジェエキエレエタ E)                        |      |    |
|      | ·프ㅁ ›        | 三子 冬田 4         | (すべてでざていて侍点)                                                                     | 0    |    |
|      | 項日う          | 計加              | (3) 致丸が指示通り設定されている。                                                              | Z    |    |
|      |              |                 | *K0 → =IF(00= ,IF(10、処理ロ,処理ロ=10, ), ) K34よで同様。<br>(オズイできていて得占)                   |      |    |
|      | <b></b> 項日 4 | 詳細1             | (4)テーブルが指示通り設定されている。                                                             | 2    |    |
|      | дц .         | <b>1</b> 1 (14) | ・B5からL34がテーブルに設定されている。                                                           | -    |    |
|      |              |                 | ・テーブルスタイルのオプションの[見出し行]、[縞模様(行)]、[フィルターボタン]チェックボック                                |      |    |
|      |              |                 | スがON、その他のチェックボックスがOFFに設定されている。                                                   |      |    |
|      |              |                 | ・テーブルスタイルが「テーブルスタイル(淡色)16」である。                                                   |      |    |
|      |              |                 | (すべてできていて得点)                                                                     |      |    |
|      | 項目 5         | 詳細1             | (5)マクロが指示通り作成されている。                                                              | 2    |    |
|      |              |                 | ・」返却連絡」というマクロが"解答:xlsm"に作成されている。                                                 |      |    |
|      |              |                 | 以下は、マクロを実行してチェックを行う。                                                             |      |    |
|      |              |                 | ・ 超週日数か「14」以上かつや約に「*」を含む行か冊田されている。(番号か「448」「405」「305」 <br>「449」の伝がまニナねている。)      |      |    |
|      |              |                 | 「443」の1」が衣小されている。)<br>• ヘ1がアクティブセルにたっている                                         |      |    |
|      |              |                 | (オペアできていて得占)                                                                     |      |    |
|      | 項日6          | 詳細1             | (6)マクロが指示通り作成されている。                                                              | 2    |    |
|      |              |                 | ・「解除」というマクロが"解答.xlsm"に作成されている。                                                   | _    |    |
|      |              |                 | 以下は、マクロを実行してチェックを行う。                                                             |      |    |
|      |              |                 | ・フィルターが設定されている。                                                                  |      |    |
|      |              |                 | ・「図書管理表」(B5からL34)のすべての行が表示されている。                                                 |      |    |
|      |              |                 | ・A1がアクティブセルになっている。                                                               |      |    |
|      |              |                 | (すべてできていて得点)                                                                     | 4    |    |
|      | 項日 /         |                 | (7)図形が指示通り作成され、マクロが登録されている。                                                      | 4    |    |
|      |              | 詳細1             | ・図形の「角丸四角形」が2つ作成されている。                                                           | (+2) |    |
|      |              |                 | ・ 左の角丸四角形に又子列「巡却建裕」、右の角丸四角形に又子列「解除」かてれてれ止し、                                      |      |    |
|      |              |                 | ハカC1にている。<br>・たちの角丸四角形のフォントが「HCP創革角ポップ体」 サイズが「14pt」であろ                           |      |    |
|      |              |                 | ・左右の角丸四角形の文字の配置の垂直方向が「上下中央揃え」、水平方向が「中央揃え」で                                       |      |    |
|      |              |                 | ある。                                                                              |      |    |
|      |              |                 | ・左の角丸四角形の図形のスタイルが「パステル-青、アクセント1」、右の角丸四角形の図形の                                     |      |    |
|      |              |                 | スタイルが「パステル-ゴールド、アクセント4」である。(目視チェック)                                              |      |    |
|      |              |                 | ・左右の角丸四角形の図形の効果の標準スタイルが「標準スタイル1」である。                                             |      |    |
|      |              |                 | ・左右の角丸四角形の図形のサイズの高さが「1.4cm」、幅が「3cm」である。                                          |      |    |
|      |              |                 | ・左右の角丸四角形かく図3>とはは同じ位直に配直されている。(日視ナェック)<br>(ナッチェキェレエタよ)                           |      |    |
|      |              | 言羊≰四り           | (9へてできていて行品)<br>・ちの角丸四角形にマクロ「返却連絡」 ちの角丸四角形にマクロ「解除」が登録されている                       | (+2) |    |
|      |              | 計加工             | (すべてできていて得点)                                                                     | (+Z) |    |
|      |              |                 | 小計                                                                               | 16   |    |
| 問題 3 | 項目1          |                 | 「ベストリーダー貸出状況」ワークシート上で採点を行う。                                                      | 10   |    |
|      |              |                 | (1)ピボットテーブルが指示通り作成されている。                                                         |      |    |
|      |              | 詳細1             | ・ピボットテーブルが新規ワークシートに作成されている。                                                      | (+2) |    |
|      |              |                 | ・ビボットテーブルのワークシートのシート名が「ピボット」である。                                                 |      |    |
|      |              | =+4 // 11 0     | (すべてできていて得点)                                                                     |      |    |
|      |              | 詳細2             | ・分析するテータの範囲か「ベストリーター貸出状況!\$B\$4:\$H\$68」である。                                     | (+6) |    |
|      |              |                 | ・ 上から順に「者有名」「書名」「出版在」かけフヘルに設定されている。                                              |      |    |
|      |              |                 | 「夏山口」が列ノベルに設定されていて、万平位でな小されている。(夏山口がクルーク化さー)<br>れていたくても、日単位で表示されていれば得占)          |      |    |
|      |              |                 | ・「貸出回数」の合計が値に設定されている。                                                            |      |    |
|      |              |                 | (すべてできていて得点)                                                                     |      |    |
|      |              | 詳細3             | ・レポートのレイアウトが「表形式で表示」に設定されている。(目視チェック)                                            | (+2) |    |
|      | 項目 2         |                 | (2)ピボットテーブルが指示通り変更されている。                                                         | 5    |    |
|      |              | 詳細1             | ・ピボットテーブルスタイルが「ピボットスタイル(淡色)12」である。                                               | (+2) |    |
|      |              |                 | ・小計が表示されていない。(目視チェック)                                                            |      |    |
|      |              | = 11 /          | (すべてできていて得点)                                                                     |      |    |
|      |              | 詳細2             | ・「貸出日」のタイムラインが挿人され、タイムラインの左上端がC14に合うように配置されてい ┃                                  | (+3) |    |
|      |              |                 | ②。\日祝ナエツク/<br>• 時間レベルが「四半期」に設定され、第2回半期のデニカがまニされていて                               |      |    |
|      |              |                 | 『町间レンルリーロナガ」にひたC1し、第2四十ガのノーブル衣示C1ししいる。<br>・タイトラインのスタイルが「タイトラインスタイル(※色)4」に設定されている |      |    |
|      |              |                 | (すべてできていて得点)                                                                     |      |    |
|      |              |                 | 小計                                                                               | 15   |    |
|      |              |                 | 14 €.                                                                            |      |    |

| 問題 4         項目 1         「人館者数比較」ワークシート上で採点を行う。<br>(1)グラフが語示通り作成されている。         8           詳細1         ・グラフが語示通り作成されている。         (+2)           ・グラフの建築ががれ総グラフ」と集合緩棒グラフ」の複合グラフである。<br>・ゲラジのスタイルが「スタイル6」である。         (+2)           詳細2         ・グラフのスタイルが「スタイル6」である。         (+1)           詳細3         ・グラフクスタイルが「スタイル6」である。         (+1)           詳細3         ・グラフクスタイルが「スタイル6」である。         (+1)           詳細3         ・グラフクスタイルが「180」である。         (+1)           詳細3         ・グラフクスタイルが「201である。         (+1)           詳細3         ・グラフクスタイルが「180」である。         (+1)           「「マでできていて得点)         (*1)         (+1)           「「マードアートのスタイルが「201である。         (+1)         (+1)           「「オーでできていて得点)         (*1)         (+1)           「「オーでできていで得点)         (*1)         (+1)           詳細4         ・桜(10) 和の前っ小「私12,12,12,12,12,12,12,12,12,12,12,12,12,1                                                                                                    | 問題   | 採点項目 | チェック項目                                                   | 配点   | 得点 |
|----------------------------------------------------------------------------------------------------|------|------|----------------------------------------------------------|------|----|
| 開題5         項目1         「市内図書館集計」ワークシート上で採点を行う。<br>(+1)<br>「ジラフが目のも別につる。         (+1)           詳細1         ・グラフの種類が「折れ線グラフ」と「集合縦棒グラフ」の複合グラフである。<br>・米列「東野」が集合縦棒、系列「西野」、「南野」、「北野」が折れ線である。<br>・デーダ範囲が「こ人館者数比較)珍53.3657.人館名数比較)珍53.3657.人館名<br>数比較)珍53.3657.人館名         (+1)           詳細2         ・グラフクスタイルが「スタイル6]である。<br>・グラフタイトルのフォクイルが「スタイル6]である。         (+1)           詳細2         ・グラフタイルののフォクトル オスが「18pt」である。<br>・プラフタイルのフォクトル大大な「18pt」である。         (+1)           詳細3         ・グラフタイルの「塗りつぶしー白、輪郭-アクセント2、影(ぽかしなし)-アクセント2」で<br>ある。(目視チェック)<br>(すべてできていて得点)         (+1)           詳細3         ・グラフク・レのスタイルが「えウマント2、歌列の方向が「縦書き」である。<br>(+1)         (+1)           詳細4         ・縦(値)軸の軸ラペルが「人」で、文字列の方向が「縦書き」である。<br>(+1)         (+1)           詳細5         ・デークラブル(N関マーカーあり)が挿入されている。<br>・マクラフリアリア内に構書きテキストボックスが作成されている。<br>・マクラフシン目の見てもの。<br>・スタイルが「なよ子」である。<br>・スタイルが「たま」である。<br>・スタイルが「たま」「中人の2 本度上半期」がすべて全角で正しく入力されている。<br>・スタイルが「たま」である。<br>・スタイルが「たま」である。<br>・スタイルが「気」」に数合。<br>(+1)         (+1)           詳細5         「市内図書館集計」ワークシート上で採点を行う。<br>(1)「図書館集計表(延べ)」が指示通り統合されている。<br>(ここでに、統合されていふる。<br>(ここででは、統合されていふる。<br>(ここででは、統合されていふる。<br>(ここでは、統合されていふる。<br>(テキン)」と話参回通に位置「回転置されていふる。<br>(テキン)」         (+1)           詳細1         ・13からP10に、読合を記してしたいれば得点とする。統合の内容は問わない。)         (+1)           詳細1         ・13からP10に、定ちの通り始合した表が表示れている。<br>(テキン)         (+2)           詳細2         ・13からP10(点、注意をする、統合の内容は問わない。)         (+2)           詳細2         ・13からP10(こ、正答例通り始合した表が表示式れている。<br>(+2)         (+1)           詳細1         ・13からP10(こ、正答例通                                                                                                    | 問題 4 | 項目1  | 「入館者数比較」ワークシート上で採点を行う。                                   | 8    |    |
| 諸細1         ・グラフがB10からN270範囲に作成されている。<br>・グラフの種類が1折れ線グラフ」と集合縦棒グラフ」の複合グラフである。<br>・データ範囲が「=入館者数比較15B338B37.入館者数比較15F335K\$7]である。<br>・データ範囲が「=入館者数比較15B338B37.入館者数比較15F335K\$7]である。<br>(すべてできていて得点)         (+2)           詳細2         ・グラフのスタイルが「スタイル6]である。<br>・グラフタイトルの文字列「入館者数比較15G3.6<br>・グラフタイトルの文字シア」が取着数比較15G3.6<br>・グラフタイトルの文キントサイズが「18b1」である。<br>・フードアートのスタイルが「塗りつぶしー白、輪郭-アクセント2,影(ばかしなし)-アクセント2」で<br>ある。(目視チェック)<br>(すべてできていて得点)         (+1)           詳細3         ・グラフタイトルの文字・加がして、して、文字列の方向が「縦書き」である。<br>・プーマードアートのスタイルが「塗りつぶしー白、輪郭-アクセント2,影(ばかしなし)-アクセント2」で<br>ある。(目視チェック)<br>(すべてできていて得点)         (+1)           詳細4         ・縦(値)軸の軸ラ・小が「人」で、文字列の方向が「縦書き」である。<br>・(オペてできていて得点)         (+1)           詳細4         ・縦(位)軸の面与へ小が「人」で、文字列の方向が「縦書き」である。<br>・(+1)         (+1)           詳細6         ・別が行いし」である。<br>・マグラフコリアのに積書きテキストボックスが作成されている。<br>・マグラフコリアのに積書きキストボックスが作成されている。<br>・マグラフコンとに気に間した置きれている。<br>・マグラフコンとに気に同じなしている。<br>・マグラフコンとに気に間しな置に配置されている。<br>・マグラフコンとに気に同じなる。<br>・マスタイルが「太宇」である。<br>・マグラフコンとに気に同じないている。(目視チェック)<br>(すべてできていて得点)         (+1)           評細1         ・13からP10に統合されている。<br>・コントのらい「し、正答例通り統合した表が表示されている。<br>(+2)         (+3)           評細3         ・「話合の設定」ダイアログボックスにおいて、「統合れている。<br>・マグフログボックスにおいて、「統合元データとリンクする]チェックボックスが<br>(+1)         (+1)           「評細3         ・「試合の設定」ダイアログボックスにおいて、「統合元データとリンクする]チェックボックスが<br>(+1)         (+1)           「評細3         ・「試合の設定」ダイアログボックスにおいて、「統合元データとリンクする]チェックボックスが<br>(+1)           (                                                                                                    |      |      | (1)グラフが指示通り作成されている。                                      |      |    |
| 問題5         項目1         「市内図書館集計」ワークシートとで採点を行う。<br>(1) 図書館集計」ワークシートとで採点を行う。<br>(1) 図書館集計」ワークシートとで採点を行う。<br>(1) 図書館集計」ワークシートとで採点を行う。<br>(1) 図書館集計量(2) (1) (1) (1) (1) (2) (2) (1) (2) (2) (1) (2) (2) (2) (2) (2) (2) (2) (2) (2) (2                                                                                                    |      |      | 詳細1 ┃・グラフがB10からN27の範囲に作成されている。                           | (+2) |    |
| 1         ・系列「東野」が集合縦棒、系列「西野」、「南野」、「北野」が折れ線である。<br>・データ範囲が「=入館者数比較!SB3:SB37.入館者数比較!SF3:SK\$7]である。<br>(すべてできていて得点)         (+1)           詳細2         ・グラフのスタイルが「スタイル6]である。         (+1)           詳細3         ・グラフタイトルの文字列「入館者数比較」が正しく入力されている。<br>・グラフタイトルのカントサイズが「180」である。         (+1)           詳細3         ・グラフタイルの「変少列「入館者数比較」が正しく入力されている。<br>・グラフタイトルのカントサイズが「180」である。         (+1)           詳細3         ・グラフタイルの「なりールサイズが「180」である。         (+1)           「すべてできていて得点)         (+1)         (+1)           詳細4         ・縦(値)軸の最小値が「20000」である。<br>(すべてできていて得点)         (+1)           詳細4         ・縦(値)軸の最小値が「20000」である。<br>(すべてできていて得点)         (+1)           詳細5         ・データテーブル(凡例マーカーあり)が挿入されている。<br>(すべてできていて得点)         (+1)           詳細6         ・凡例が「なし」である。         (+1)           詳細6         ・データテーブル(几例マーカーあり)が挿入されている。         (+1)           詳細6         ・データテーブル(几例マーカーあり)が挿入されている。         (+1)           詳細6         ・データテーブル(九月マークントレビマクターで正しく入力されている。<br>(すべてできていで得点)         (+1)           詳細7         ・デラフンドのをしが「は、背景 きってのを」         (+1)           詳細7         ・データテージントのをしが「は、背景 きってのを」         (+1)           詳細7         ・データテーシーントレでがってのを」         (+1)           評価6         ・パージントレビマクシートレビマクシートレビマクシートレビマクシーシントロシージントロシージントロシージントロシージントロシージントロシージントロシージントロシージュージュージュージョントロシージュージュージョントロシージュージュージョントロシージュージュージュージュージョントロシージュージョントロシージュージュージュージ                                                                                                    |      |      | ┃・グラフの種類が「折れ線グラフ」と「集合縦棒グラフ」の複合グラフである。                    |      |    |
| 1         ・データ範囲が「-入館者数比較)珍E33.8L\$7.入館者数比較)ないた3.8L\$7.人館者数比較)ないた3.8L\$7.人館者数比較)ないた3.8L\$7.人館者数比較)ないた4.3.8L\$7.人館者数比較)ないた4.3.8L\$7.人館者数比較)ないた4.3.8L\$7.人館者数比較)ないた4.3.8L\$7.人館者数比較)ないた4.3.8L\$7.人間する。         (+1)           詳細2         ・グラフのスタイルが「スタイル6」である。         (+1)           詳細3         ・グラフタイトルの文字列「入館者数比較」がにレく入力されている。         (+1)           **#41         ・グラフタイトルのフォーレが「変けつぶしー6、輪郭-アクセント2、影(ほかしなし)-アクセント2」である。         (+1)           **の一ドアートのスタイルが「塗りつぶしー6、輪郭-アクセント2、影(ほかしなし)-アクセント2」である。         (+1)           **の(値)         **(値) 軸の最小値が「20000」である。         (+1)           **(値) 軸の最小値が「20000」である。         (+1)           **(値) 軸の最小値が「20000」である。         (+1)           詳細4         *縦(値) 軸の最小値が「20000」である。         (+1)           詳細5         ・データテーブル(凡例マーカーあり)が挿入されている。         (+1)           詳細6         ・凡例が「なしである。         (+1)           詳細6         ・凡例が「なしである。         (+1)           **※ デ列「平成27年度上半期」がすべて全角で正しく入力されている。         (+1)           **※ ジラブ」とほぼ同じ位置に配置されている。         (+1)           **※ ジラントレビデタ」「************************************                                                                                                    |      |      | Ⅰ・系列「東野」が集合縦棒、系列「西野」、「南野」、「北野」が折れ線である。                   |      |    |
| 博報2         ・グラフのスタイルが「スタイルら」である。         (+1)           詳報2         ・グラフタイトルの文字列「入館者数比較」が正しく入力されている。         (+1)           詳報3         ・グラフタイトルの文字列「入館者数比較」が正しく入力されている。         (+1)           ・グラフタイトルのフォントサイズが「18pt」である。         (+1)           「方のスタイルが「塗りつぶし-白、輪郭-アクセント2、影(ぼかしなし)-アクセント2」である。         (+1)           「ボムできていて得点)         (オペてできていて得点)           「オペてできていて得点)         (+1)           詳細4         ・縦(値)軸の軸ラペルが(入」で、文字列の方向が「縦書き」である。           (オペてできていて得点)         (+1)           詳細5         ・データテーブル(八例マーカーあり)が挿入されている。           (オペてできていて得点)         (+1)           詳細5         ・データテーブル(八例マーカーあり)が挿入されている。           (オペできていて得点)         (+1)           詳細6         ・八例がな」である。           ・プラフェリア内に機書きテキストボックスが作成されている。         (+1)           詳細6         ・グラフェリア内に機書きテキストボックスが作成されている。         (+1)           詳細7         ・グラフェリアロクに見書うましたが、(1)         (+1)           詳細7         ・グラフェリアロクに見書うましたが、(1)         (+1)           「オージーンのの参いには、背景」」」         (「テーマの色」1行19月)である。         (+1)           ・スタイルが「太字」である。         ・<                                                                                                    |      |      | ↓・データ範囲が「=入館者数比較!\$B\$3:\$B\$7,入館者数比較!\$F\$3:\$K\$7」である。 |      |    |
| 問題 5         項目 1         「市内図書館集計Jつークシート上で探点を行う。<br>(1)「図書館集計Jつークシート上で探点を行う。<br>(1)「図書館集計JOークシート上で探点を行う。<br>(1)「図書館集計JOークシート上で探点を行う。<br>(1)「図書館集計JOークシート上で探点を行う。<br>(1)「図書館集計JOークシート上で探点を行う。<br>(1)「図書館集計JOークシート上で探点を行う。<br>(1)「図書館集計JOークシート上で探点を行う。<br>(1)「図書館集計JOークシート上で探点を行う。<br>(1)「図書館集計JOークシート上で探点を行う。<br>(1)「図書館集計JOークシート上で探点を行う。<br>(1)「図書館集計JOークシート上で探点を行う。<br>(1)「図書館集計JOークシート」<br>(すべてできていて得点)           第2 0         「市内図書館集計JOークシート上で探点を行う。<br>(1)「図書前集計JOークシート上で探点をがている。<br>(1)「D)          (1)            第3 1                                                                                                    |      |      | (すべてできていて得点)                                             |      |    |
| 開題 5         項目 1         「市内図書館集計」ワークシート上で採点を行う。<br>(1)「図書館集計」ワークシート上で採点を行う。<br>(1)「図書館集計」「前日の図書「新価」<br>(1)「図書館集計」「前日」<br>(1)「の」<br>(1) (1) (1) (1) (1) (1) (1) (1) (1) (1)                                                                                                    |      |      | 詳細2  ・グラフのスタイルが「スタイル6」である。                               | (+1) |    |
| 博報:         ·グラフタイトルのフォントサイズが「18pt]である。<br>·ワードアートのスタイルが「塗りつぶし-白、輪郭-アクセント2、影(ぼかしなし)-アクセント2」で<br>ある。(日視チェック)<br>(すべてできていて得点)         (+1)           詳細4         ·縦(値)軸の最小値が「2000」である。<br>·ガペできていて得点)         (+1)           詳細5         ·デークテーブル(凡例マーカーあり)が挿入されている。<br>(すべてできていて得点)         (+1)           詳細6         ·凡例が「なし」である。<br>·ブントの色が「白、背景1」(「テーマの色」1行1列目)である。<br>·スタイルが「太宇」である。<br>·スタイルが「太宇」である。<br>·スクタイルが「太宇」である。<br>·スタイルが「太宇」である。<br>·スタイルが「太宇」である。<br>·スタイルが「太宇」である。<br>·スタイルが「太宇」である。<br>·スタイルが「太宇」である。<br>·スクイアロノ、「なてできていて得点)         (+1)           問題 5         項目 1         「市内図書館集計」ワークシート上で採点を行う。<br>(1)「図書館集計素(延べ)」が指示通り統合されている。<br>(ここでは、統合されていれば得点とする。統合の内容は問わない。)<br>詳細2         (+3)           詳細1         ·J3からP10に統合されている。<br>(ここでは、統合されていふる。<br>(ここででしいて得点)         (+1)           詳細3        ·「緑合の設定」ダイアログボックスにおいて、「統合元データとリンクボックボックズックズ・マクボックスにおいて、「統合元データとリンクボックボックズ・マクボックズ・マクボックズにおいて、「統合元データとリンクボックズ・マクボックズ・マクボックボックズにおいて、「統合元データとリンクボックズ・マクボックボックズ・マクボックボックボックボックボックボックボックボックボックボックボックボックボック |      |      | 詳細3 ・グラフタイトルの文字列「入館者数比較」が正しく入力されている。                     | (+1) |    |
| 問題 5         項目 1         「市内図書館集計」ワークシート上で探点を行う。<br>(1)「図書館集計」ワークシート上で探点を行う。<br>(1)「図書館集計」ワークシート上で探点を行う。<br>(1)「図書館集計」の一クシート上で探点を行う。<br>(1)「図書館集計」の一クシート上で探点を行う。<br>(1)「図書館集計」の世分シートンで探点を行う。<br>(1)「図書館集計」の世分シートンで探点を行う。<br>(1)「図書館集計」の上で変したまののできついての。<br>(1)「図書館集計」のシートンで探点を行う。<br>(1)「図書館集計」の」<br>(1)「図書館集計」の)」<br>(1)「図書館集計」の)」<br>(1)「図書館集計」の)<br>(1)「図書館集計」の)」<br>(1)<br>(1) (1) (1)<br>(1) (1)<br>(1) (1) (1)<br>(1) (1) (1)<br>(1) (1) (1) (1)<br>(1) (1) (1)<br>(1) (1) (1) (1) (1)<br>(1) (1) (1) (1) (1)<br>(1) (1) (1) (1) (1) (1)<br>(1) (1) (1) (1) (1) (1) (1) (1) (1) (1)                                                                                                    |      |      | ・グラフタイトルのフォントサイズが「18pt」である。                              |      |    |
| 博報4         ある。(目視チェック)<br>(すべてできていて得点)         (+1)           詳細4         ・縦(値)軸の軸>ベルが「人」で、文字列の方向が「縦書き」である。<br>(すべてできていて得点)         (+1)           詳細5         ・データテーブル(凡例マーカーあり)が挿入されている。         (+1)           詳細6         凡例が「なし」である。         (+1)           詳細6         ・グラフェリア内に横書きテキストボックスが作成されている。         (+1)           詳細7         ・グラフェリア内に横書きテキストボックスが作成されている。         (+1)           「#和7         ・グラフェリア内に横書きテキストボックスが作成されている。         (+1)           ・シマラ川下成27年度上半期」がすべて全角で正しく入力されている。         (+1)           ・シマラ川下成27年度しま判」がすべて全角で正しく入力されている。         (+1)           ・シマラリトの色が「白、背景」」(「テーマの色」)行り到目)である。         ・シマラリトンの色が「白、背景」(「テーマの色」)行り到目)である。           ・シグラフコ>とはぼ同じ位置に配置されている。(目視チェック)         (すべてできていて得点)         (+1)           「前和8         「市内図書館集計」ワークシート上で採点を行う。<br>(1)「図書館集計素(延べ)」が指示通り統合されている。         (+3)           (ここでは、統合されている。         (+3)         (ここでは、統合されている。           「詳細1         ・J3からP10に、正答例通り統合した表が表示されている。         (+2)           「詳細2         ・J3からP10に、正答例通り統合した表が表示されている。         (+2)           「詳細3         ・「統合の設定」ダイアログボックスにおいて、「統合元データとリンクする]チェックボックスが         (+1)           OFF         小計         6                                                                                                    |      |      | ・ワードアートのスタイルが「塗りつぶし-白、輪郭-アクセント2、影(ぼかしなし)-アクセント2」で        |      |    |
| 博題5         項目1         「市内図書館集計」ワークシート上で採点を行う。<br>(1)「図書館集計』ワークシート上で採点を行う。<br>(1)「図書館集計』ワークシート上で採点を行う。<br>(1)「図書館集計」ワークシート上で採点を行う。<br>(1)「図書館集計」「市内図書館集計」ワークシート上で採点を行う。<br>(1)「図書館集計」「市内図書館集計」「中本の色」(1)」         8           「報11         「市内図書館集計」ワークシート上で採点を行う。<br>(1)「図書館集計」「市内図書館集計」「中本の色」(1)」         8           「詳細1         「市内図書館集計」「ロークシート」で採点を行う。<br>(1)」「図書館集計」「市内図書館集計」「中本の色」(1)」         6           「詳細3]         「市内図書館集計」「中本の色」(1)」         (+1)           「詳細2]         「市内図書館集計」「中本の色」(1)」         (+1)           「非本のののののののののののののののののののののののののののののののののののの                                                                                                    |      |      | ある。(目視チェック)                                              |      |    |
| 開題 5         項目 1         「市内図書館集計」ワークシート上で探点を行う。<br>(1)「図書館集計」ワークシート上で探点を行う。<br>(1)「図書館集計」ワークシート上で探点を行う。<br>(1)「図書館集計」ワークシート上で探点を行う。<br>(1)「図書館集計」ワークシート上で探点を行う。<br>(1)「図書館集計」ワークシート上で探点を行う。<br>(1)「図書館集計」である。<br>・         (+1)           第細3         「「市内図書館集計」マークシート上で探点を行う。<br>(1)「図書館集計」でして考。<br>(1)「図書館集計」でして考。<br>(1)「図書館集計」でして考。<br>(1)」「図書館集計」でしてのる。<br>(+3)         (+3)           「市内図書館集計」でのの方法         (+3)           「詳細1         ・33からP10に統合されている。<br>(+2)         (+3)           「詳細2         ・33からP10に、正答例通り統合した表が表示されている。<br>(+2)         (+1)           「詳細2         ・13からP10に、正答例通り統合した表が表示されている。<br>(+2)         (+1)           「詳細3         ・「統合の設定」ダイアログボックスにおいて、「統合元データとリンクする]チェックボックスが         (+1)           「新細3         ・「統合の設定」ダイアログボックスにおいて、「統合元データとリンクする]チェックボックスが         (+1)                                                                                                    |      |      | (すべてできていて得点)                                             |      |    |
| 開題 5         項目 1         「市内図書館集計」ワークシート上で採点を行う。<br>(1)「図書館集計」ワークシート上で採点を行う。<br>(1)「図書館集計」「ワークシート」で採点を行う。<br>(1)「図書館集計」「ロークシート」で採点を行う。<br>(1)「図書館集計」「カリート」で採点を行う。<br>(1)「図書館集計」「ロークシート」で採点を行う。<br>(1)「図書館集計」「ロークシート」」         8           「市内図書館集計」「ワークシート」で採点を行う。<br>(1)「図書館集計」「ロークシート」で採点を行う。<br>(1)「図書館集計」「ローク」」」         (+3)           「市内図書館集計」「ローク」」」         (+3)           「市内図書館集計」「ワーク」」」         (+3)           「市内図書館集計」「ワーク」」」         (+3)           「市内図書館集計」「ワーク」」」         (+3)           「市内図書館集計」「ワーク」」」         (+4)           「市内図書館集計」「ワーク」」」         (+3)           「市内図書館集計」「ワーク」」」         (+4)           「新細」         (-1)           「詳細3」         「市内図書館集計」」           「市内図書館集計」「ワーク」」         (+2)           「市内図書館集計」「ワーク」」         (+1)           「計 (1)         (+1)           「詳細」         (-1)           「計 (1)         (+1)           「日本         (-1)           「日本         (-1)           「日本         (-1)           「日本         (-1)           「日本        (-1) <td></td> <td></td> <td>詳細4 ・縦(値)軸の最小値が「20000」である。</td> <td>(+1)</td> <td></td>                                                                                                    |      |      | 詳細4 ・縦(値)軸の最小値が「20000」である。                               | (+1) |    |
| 博翻5         項目1         「市内図書館集計」ワークシート上で採点を行う。<br>(1)「図書館集計素(延べ)」が指示通り統合した表が表示されている。<br>(1)「図書館集計素(延べ)」が指示通り統合した表が表示されている。<br>(1)「図書館集計素(近べ)」が指示通り統合たたいる。<br>(1)「図書館集計素(近べ)」が指示通り統合されている。<br>(1)「図書館集計素(近べ)」が指示通り統合されている。<br>(1)「図書館集計素(近べ)」が指示通り統合されている。<br>(1)「図書館集計素(近べ)」が指示通り統合されている。<br>(1)「図書館集計素(近べ)」が指示通り統合されている。<br>(1)「図書館集計素(近べ)」が指示通り統合されている。<br>(1)「図書館集計素(近べ)」が指示通り統合されている。<br>(1)「図書館集計素(近べ)」が指示通り統合されている。<br>(1)「図書館集計素(近べ)」が指示通り統合されている。<br>(1)「図書館集計素(近べ)」が指示通り統合されている。<br>(1)「図書館集計素(近べ)」が指示通り統合たている。<br>(1)「図書館集計素(近べ)」が指示通り統合たたている。<br>(1)「図書館集計素(近べ)」が指示通り統合たたている。<br>(1)「図書館集計素(近べ)」が指示通り統合たたている。<br>(1)「図書館集計素(近べ)」が指示通り統合たたている。<br>(1)「図書館集計素(近べ)」が指示通り統合たたている。<br>(1)「図書館集計素(近べ)」が指示通り統合たたている。<br>(1)「図書館集計素(近べ)」が指示通り統合たたている。<br>(1)「図書館集計素(近べ)」が指示通り統合たたている。<br>(1)「図書館集計素(近べ)」が指示通り統合たたている。<br>(1)「図書館集計素(近べ)」が指示通り統合たたている。<br>(1)「図書館集計素(近べ)」が指示通り統合たたている。<br>(1)「図書館集計素(近べ)」が指示通り統合たたている。<br>(1)「図書館集計素(近べ)」が指示通り統合たている。<br>(1)「図書館集計素(近べ)」が指示通り統合されている。<br>(1)「図書館集計素(近べ)」が指示通り統合されている。<br>(1)「図書館集計素(近べ)」が指示通り統合されている。<br>(1)「図書館集計素(近べ)」が指示通り統合されている。<br>(1)「図書館集計素(近べ)」が指示通り統合たたている。<br>(1)「図書館集計素(近べ)」が指示通り統合されている。<br>(1)「図書館集計素(近べ)」が指示通り統合されている。<br>(1)「図書館集計素(近べ)」が指示通り統合されている。<br>(1)「図書館集計素(近べ)」が指示通り統合されている。<br>(1)「図書館集計素(近べ)」が指示通り統合されている。<br>(1)「図書館集計素(近べ)」が指示通り統合されている。<br>(1)「図書館集計素(近づ)」が指示通り統合されている。<br>(1)「                                                                                                    |      |      | ・縦(値)軸の軸ラベルが「人」で、文字列の方向が「縦書き」である。                        |      |    |
| 詳細5         ・データテーブル(凡例マーカーあり)が挿入されている。         (+1)           詳細6         ・凡例が「なし」である。         (+1)           詳細7         ・グラフエリア内に横書きテキストボックスが作成されている。         (+1)           詳細7         ・グラフエリア内に横書きテキストボックスが作成されている。         (+1)           ・マキッ列「平成27年度上半期」がすべて全角で正しく入力されている。         (+1)           ・マキッ列「平成27年度上半期」がすべて全角で正しく入力されている。         (+1)           ・マキッ列「アレクシート」で書加ってものを)」「行列目)である。         ・フォントの色が「白、背景」」(「テーマの色]」行门列目)である。           ・スタイルが「太宇」である。         ・マグラフ1>とほぼ同じ位置に配置されている。(目視チェック)<br>(すべてできていて得点)         (+1)           問題5         項目1         「市内図書館集計」ワークシート上で採点を行う。<br>(1)「図書館集計表(延べ)」が指示通り統合されている。         6           詳細1         ・J3からP10に統合されている。<br>(ここでは、統合されていれば得点とする。統合の内容は問わない。)         (+3)           詳細2         ・J3からP10に、正答例通り統合した表が表示されている。<br>(すべてできていて得点)         (+1)           詳細3         ・「統合の設定」ダイアログボックスにおいて、「統合元データとリンクする]チェックボックスが<br>(+1)         (+1)           レ         ・「         のFF         小計         6           合計         70                                                                                                    |      |      | (すべてできていて得点)                                             |      |    |
| 詳細6         ・凡例が「なし」である。         (+1)           詳細7         ・グラフエリア内に横書きテキストボックスが作成されている。         (+1)           詳細7         ・グラフエリア内に横書きテキストボックスが作成されている。         (+1)           ・文字列「平成27年度上半期」がすべて全角で正しく入力されている。         ・フォントの色が「白、背景1」([テーマの色]1行1列目)である。         (+1)           ・フォントの色が「広、背景1」(「テーマの色]1行1列目)である。         ・フォントの色が「広、背景1」(「テーマの色]1行1列目)である。         (+1)           ・マスタイルが「太宇」である。         ・マグラフ1>とほぼ同じ位置に配置されている。(目視チェック)         (すべてできていて得点)           「市内図書館集計」ワークシート上で採点を行う。         (1)「図書館集計表(延べ)」が指示通り統合されている。         6           [1] 「町書館集計支(延べ)」が指示通り統合されている。         (+3)           (ここでは、統合されていれば得点とする。統合の内容は問わない。)         (+3)           [注細3         ・「統合の設定」ダイアログボックスにおいて、「統合元データとリンクする]チェックボックスが         (+1)           レー         小計         6           レー         小計         6                                                                                                    |      |      | 詳細5  ・データテーブル(凡例マーカーあり)が挿入されている。                         | (+1) |    |
| 詳細7       ・グラフエリア内に横書きテキストボックスが作成されている。<br>・文字列「平成27年度上半期」がすべて全角で正しく入力されている。<br>・フォントの色が「白、背景1」(「テーマの色]1行1列目)である。<br>・スタイルが「太字」である。<br>・スタイルが「太字」である。<br>・くグラフ1>とほぼ同じ位置に配置されている。(目視チェック)<br>(すべてできていて得点)       (+1)         問題5       項目1       「市内図書館集計」ワークシート上で採点を行う。<br>(1)「図書館集計表(延べ)」が指示通り統合されている。       6         詳細1       ・J3からP10に統合されている。<br>(ここでは、統合されていれば得点とする。統合の内容は問わない。)       (+3)         詳細2       ・J3からP10に統合されている。<br>(すべてできていて得点)       (+2)         詳細3       ・「統合の設定]ダイアログボックスにおいて、「統合元データとリンクする]チェックボックスが<br>(+1)       (+1)         ア0       ・       ・                                                                                                    |      |      | 詳細6 ・凡例が「なし」である。                                         | (+1) |    |
| ・文字列「平成27年度上半期」がすべて全角で正しく入力されている。         ・フォントの色が「白、背景1」(「テーマの色]1行1列目)である。           ・フォントの色が「白、背景1」(「テーマの色]1行1列目)である。         ・スタイルが「太字」である。           ・スタイルが「太字」である。         ・くグラフ1>とほぼ同じ位置に配置されている。(目視チェック)<br>(すべてできていて得点)           7月1         「市内図書館集計」ワークシート上で採点を行う。<br>(1)「図書館集計表(延べ)」が指示通り統合されている。           第細1         ・J3からP10に統合されている。<br>(ここでは、統合されていれば得点とする。統合の内容は問わない。)           詳細2         ・J3からP10に、正答例通り統合した表が表示されている。<br>(すべてできていて得点)           詳細3         ・[統合の設定]ダイアログボックスにおいて、[統合元データとリンクする]チェックボックスが<br>OFF           小計         6           合計         70                                                                                                    |      |      | 詳細7 ・グラフエリア内に横書きテキストボックスが作成されている。                        | (+1) |    |
| ・フォントの色が「白、背景1」(「テーマの色]1行1列目)である。<br>・スタイルが「太字」である。<br>・スタイルが「太字」である。<br>・マグラフ1>とほぼ同じ位置に配置されている。(目視チェック)<br>(すべてできていて得点)       小計       8         問題 5       項目 1       「市内図書館集計」ワークシート上で採点を行う。<br>(1)「図書館集計表(延べ)」が指示通り統合されている。       6         詳細1       ・J3からP10に統合されている。<br>(ここでは、統合されていれば得点とする。統合の内容は問わない。)       (+3)         詳細2       ・J3からP10に、正答例通り統合した表が表示されている。<br>(すべてできていて得点)       (+2)         詳細3       ・「統合の設定]ダイアログボックスにおいて、「統合元データとリンクする]チェックボックスが<br>(+1)       (+1)         F       小計       6         6       合計       70                                                                                                    |      |      | ・文字列「平成27年度上半期」がすべて全角で正しく入力されている。                        |      |    |
| ・スタイルが「太字」である。<br>・くグラフ1>とほぼ同じ位置に配置されている。(目視チェック)<br>(すべてできていて得点)       ・         問題 5       項目 1       「市内図書館集計」ワークシート上で採点を行う。<br>(1)「図書館集計表(延べ)」が指示通り統合されている。       6         詳細1       ・J3からP10に統合されている。<br>(ここでは、統合されていれば得点とする。統合の内容は問わない。)       (+3)         詳細2       ・J3からP10に、正答例通り統合した表が表示されている。<br>(すべてできていて得点)       (+2)         詳細3       ・「統合の設定」ダイアログボックスにおいて、「統合元データとリンクする]チェックボックスが<br>(チョンクボックスがく)       (+1)          ・「       6          ・「       70                                                                                                    |      |      | ・フォントの色が「白、背景1」(「テーマの色]1行1列目)である。                        |      |    |
| ・<グラフ1>とほぼ同じ位置に配置されている。(目視チェック)<br>(すべてできていて得点)         小計         8           問題5         項目1         「市内図書館集計」ワークシート上で採点を行う。<br>(1)「図書館集計表(延べ)」が指示通り統合されている。         6           詳細1         ・J3からP10に統合されている。<br>(ここでは、統合されていれば得点とする。統合の内容は問わない。)         (+3)           詳細2         ・J3からP10に、正答例通り統合した表が表示されている。<br>(すべてできていて得点)         (+2)           詳細3         ・「統合の設定」ダイアログボックスにおいて、「統合元データとリンクする]チェックボックスが<br>OFF         (+1)                                                                                                    |      |      | ・スタイルが「太字」である。                                           |      |    |
| 回加         (すべてできていて得点)         小計         8           問題5         項目1         「市内図書館集計」ワークシート上で採点を行う。<br>(1)「図書館集計表(延べ)」が指示通り統合されている。         6           詳細1         ・J3からP10に統合されている。<br>(ここでは、統合されていれば得点とする。統合の内容は問わない。)         (+3)           詳細2         ・J3からP10に、正答例通り統合した表が表示されている。<br>(すべてできていて得点)         (+2)           詳細3         ・[統合の設定]ダイアログボックスにおいて、[統合元データとリンクする]チェックボックスが         (+1)           OFF         小計         6           合計         70                                                                                                    |      |      | ・<グラフ1>とほぼ同じ位置に配置されている。(目視チェック)                          |      |    |
| 問題5         項目1         「市内図書館集計」ワークシート上で採点を行う。<br>(1)「図書館集計表(延べ)」が指示通り統合されている。         の目           詳細1         ・J3からP10に統合されている。<br>(ここでは、統合されていれば得点とする。統合の内容は問わない。)         (+3)           詳細2         ・J3からP10に、正答例通り統合した表が表示されている。<br>(すべてできていて得点)         (+2)           詳細3         ・[統合の設定]ダイアログボックスにおいて、[統合元データとリンクする]チェックボックスが<br>OFF         (+1)           小計         6           合計         70                                                                                                    |      |      | (すべてできていて得点)                                             |      |    |
| 問題5       項目1       「市内図書館集計」ワークシート上で採点を行う。<br>(1)「図書館集計表(延べ)」が指示通り統合されている。       6         詳細1       ・J3からP10に統合されている。<br>(ここでは、統合されていれば得点とする。統合の内容は問わない。)       (+3)         詳細2       ・J3からP10に、正答例通り統合した表が表示されている。<br>(すべてできていて得点)       (+2)         詳細3       ・「統合の設定」ダイアログボックスにおいて、「統合元データとリンクする]チェックボックスが       (+1)         OFF       小計       6         合計       70                                                                                                    |      |      | 小計                                                       | 8    |    |
| (1)「図書館集計表(延べ)」が指示通り統合されている。       (1)「図書館集計表(延べ)」が指示通り統合されている。         詳細1       ・J3からP10に統合されている。       (+3)         (ここでは、統合されていれば得点とする。統合の内容は問わない。)       (+2)         詳細2       ・J3からP10に、正答例通り統合した表が表示されている。       (+2)         (すべてできていて得点)       (+1)         詳細3       ・[統合の設定]ダイアログボックスにおいて、[統合元データとリンクする]チェックボックスが       (+1)         OFF       小計       6         合計       70                                                                                                    | 問題 5 | 項目1  | 「市内図書館集計」ワークシート上で採点を行う。                                  | 6    |    |
| 詳細1       ・J3からP10に統合されている。<br>(ここでは、統合されていれば得点とする。統合の内容は問わない。)       (+3)         詳細2       ・J3からP10に、正答例通り統合した表が表示されている。<br>(すべてできていて得点)       (+2)         詳細3       ・[統合の設定]ダイアログボックスにおいて、[統合元データとリンクする]チェックボックスが<br>OFF       (+1)         小計       6         合計       70                                                                                                    |      |      | (1)「図書館集計表(延べ)」が指示通り統合されている。                             |      |    |
| 1       (ここでは、統合されていれば得点とする。統合の内容は問わない。)         1       ・J3からP10に、正答例通り統合した表が表示されている。         (すべてできていて得点)       (+2)         1       注細3         ・[統合の設定]ダイアログボックスにおいて、[統合元データとリンクする]チェックボックスが       (+1)         0FF       小計       6         合計       70                                                                                                    |      |      | 詳細1 ·J3からP10に統合されている。                                    | (+3) |    |
| 詳細2       ・J3からP10に、正答例通り統合した表が表示されている。       (+2)         (すべてできていて得点)       (すべてできていて得点)         詳細3       ・[統合の設定]ダイアログボックスにおいて、[統合元データとリンクする]チェックボックスが       (+1)         OFF       小計       6         合計       70                                                                                                    |      |      | (ここでは、統合されていれば得点とする。統合の内容は問わない。)                         |      |    |
| (すべてできていて得点)       (すべてできていて得点)         詳細3       ・[統合の設定]ダイアログボックスにおいて、[統合元データとリンクする]チェックボックスが (+1)         OFF       小計 6         合計 70                                                                                                    |      |      | 詳細2 ·J3からP10に、正答例通り統合した表が表示されている。                        | (+2) |    |
| 詳細3       ・[統合の設定]ダイアログボックスにおいて、[統合元データとリンクする]チェックボックスが       (+1)         OFF       小計       6         合計       70                                                                                                    |      |      | (すべてできていて得点)                                             |      |    |
| OFF         小計         6           合計         70         70                                                                                                    |      |      | 詳細3 ・「統合の設定]ダイアログボックスにおいて、「統合元データとリンクする]チェックボックスが        | (+1) |    |
| 小計 6<br>合計 70                                                                                                    |      |      | OFF                                                      |      |    |
| 合計 70                                                                                                    |      |      |                                                          | 6    |    |
|                                                                                                    |      | •    | 合計                                                       | 70   |    |